# Создание номенклатуры для вендинга в 1С Фитнес

Создание номенклатуры для вендинга в 1С Фитнес состоит из двух этапов:

- 1. Создание номенклатуры в соответствующей группе.
- 2. Добавление номенклатуры в настройки вендинга.
- 3. Настройка организации продажи.

## 1. Создание номенклатуры в соответствующей группе.

| ₩ *      | Э Д Подключаемое оборудование × Подключение и настройка оборудования для РМ | "Сотрудник НФС 1 | (s200app)" × | Номенклатура 🗙 |               |     |                |     |
|----------|-----------------------------------------------------------------------------|------------------|--------------|----------------|---------------|-----|----------------|-----|
| ≣        | 🗲 🔿 🏠 Номенклатура                                                          |                  |              |                |               |     |                | ×   |
|          | 📀 Создать 🔊 🗟 🗐                                                             |                  |              | Поиск (Ctrl+F) |               | ×   | <b>Q</b> - Еще | • ? |
| <b>*</b> | Bce                                                                         |                  |              |                |               |     |                |     |
|          | Наименование ↓                                                              | Код              | Артикул      | Тип ном        | Подразделение | Ед. | Цена           |     |
| ക്       | 🔻 😑 Молния                                                                  | 6000002806       |              | Запас          | Администрато  |     |                |     |
|          | ▶ 🚞 Бар                                                                     | 6000002807       |              | Запас          | Бар           |     |                |     |
| ry I     | ▶ 🚞 Вендинг Бар                                                             | 6000002825       |              | Запас          | Бар           |     |                |     |
|          | 🕨 🗁 Вендинг СПА                                                             | 6000002827       |              | Запас          | СПА           |     |                |     |
| 扇        | 🕨 🚞 Кухня                                                                   | 6000003107       |              | Запас          | Бар           |     |                |     |
| Ð        | СПА бытовые услуги                                                          | 6000002826       |              | Запас          | СПА           |     |                |     |
| 4        | • СПА СОЛЯРИЙ                                                               | 6000002828       |              | Запас          | СПА           |     |                |     |
| ٩        | 👦 ВИП КАРТА                                                                 | 6000002432       |              | Членство       | Отдел продаж  | ШТ  |                | 1,0 |
| 岛        |                                                                             |                  |              |                |               |     |                |     |

| ≣    | 🗲 🔿 🏡 Номенклатура                                            |   |             |         |                |               |      | ×                  |
|------|---------------------------------------------------------------|---|-------------|---------|----------------|---------------|------|--------------------|
| _ [  | 🔁 Создать 🔊 📄 💷 🦻 Изменить выделенные                         |   |             | [       | Іоиск (Ctrl+F) |               | ×    | <b>Q -</b> Еще - ? |
|      | Bce                                                           |   |             |         |                |               |      |                    |
|      | лаименование                                                  | ţ | Код         | Артикул | Тип ном        | Подразделение | Ед.  | Цена               |
| සි / | - 🗎 Молния                                                    |   | 6000002806  |         | Запас          | Администрато  |      |                    |
|      | 🕶 💼 Вендинг Бар                                               |   | 6000002825  |         | Запас          | Бар           |      |                    |
| r g  | = вендинг /L-Карнитин MAXLER L-Carnitine 2000 (25 мл)         |   | 60000003091 |         | Запас          | Вендинг Бар   | шт   | 140,0              |
|      | = вендинг /L-Карнитин MAXLER L-Carnitine 3000 (25 мл)         |   | 60000003092 |         | Запас          | Вендинг Бар   | шт   | 150,0              |
| Ø    | <ul> <li>вендинг /Адреналин Раш энергетик 0,25, шт</li> </ul> |   | 60000003094 |         | Запас          | Вендинг Бар   | ШТ   | 150,0              |
|      | <ul> <li>вендинг /Адреналин Раш энергетик 0,5, шт</li> </ul>  |   | 60000003095 |         | Запас          | Вендинг Бар   | шт   | 205,0              |
|      | <ul> <li>венлинг /Батончик RE-KIND шт</li> </ul>              |   | 6000003357  |         | Запас          | Венлинг Бал   | IIIT | 170.0              |

|     | Основное Доступность Ис | тория Остатки на складах | Состав сегментов | Упаковки Характо | еристики, серии Штрихкоды Цені       | Ы      |       |                       |
|-----|-------------------------|--------------------------|------------------|------------------|--------------------------------------|--------|-------|-----------------------|
|     |                         |                          |                  | Сохранить        | Еще - ?                              |        |       |                       |
|     | Тип:                    | Запас                    |                  | -                |                                      | Впр    | одаже | Снят с продаж История |
| Å   | Наименование :          | вендинг /тестовый товар  |                  |                  | Цены                                 |        |       | Бесплатно             |
|     | Полное наименование:    | вендинг /тестовый товар  |                  |                  | Розничная цена                       |        |       | 100,00 <u>История</u> |
| r p | Подразделение:          | Вендинг Бар              |                  | - C              |                                      |        |       | + Добавиты            |
| 团   | Склад по умолчанию:     | Молния                   |                  | . с Ещё          | При продаже<br>Выбирать продавца из: |        |       | - × Р Ещё             |
|     | Единица измерения:      | ШТ                       |                  | • C              | Ограничить ручную скидку (%):        | 0,00 ? |       |                       |
| ~   | Упаковка:               |                          |                  | - C              |                                      |        |       |                       |
| 9   | Упаковка для отчета:    |                          |                  | -                |                                      |        |       |                       |
| 0   | Артикул:                |                          |                  |                  |                                      |        |       |                       |
| Å   | Характеристики:         |                          |                  |                  |                                      |        |       |                       |
|     | Дополнительно           |                          |                  |                  |                                      |        |       |                       |
|     |                         |                          |                  |                  |                                      |        |       |                       |

## 2. Добавление номенклатуры в настройки вендинга.

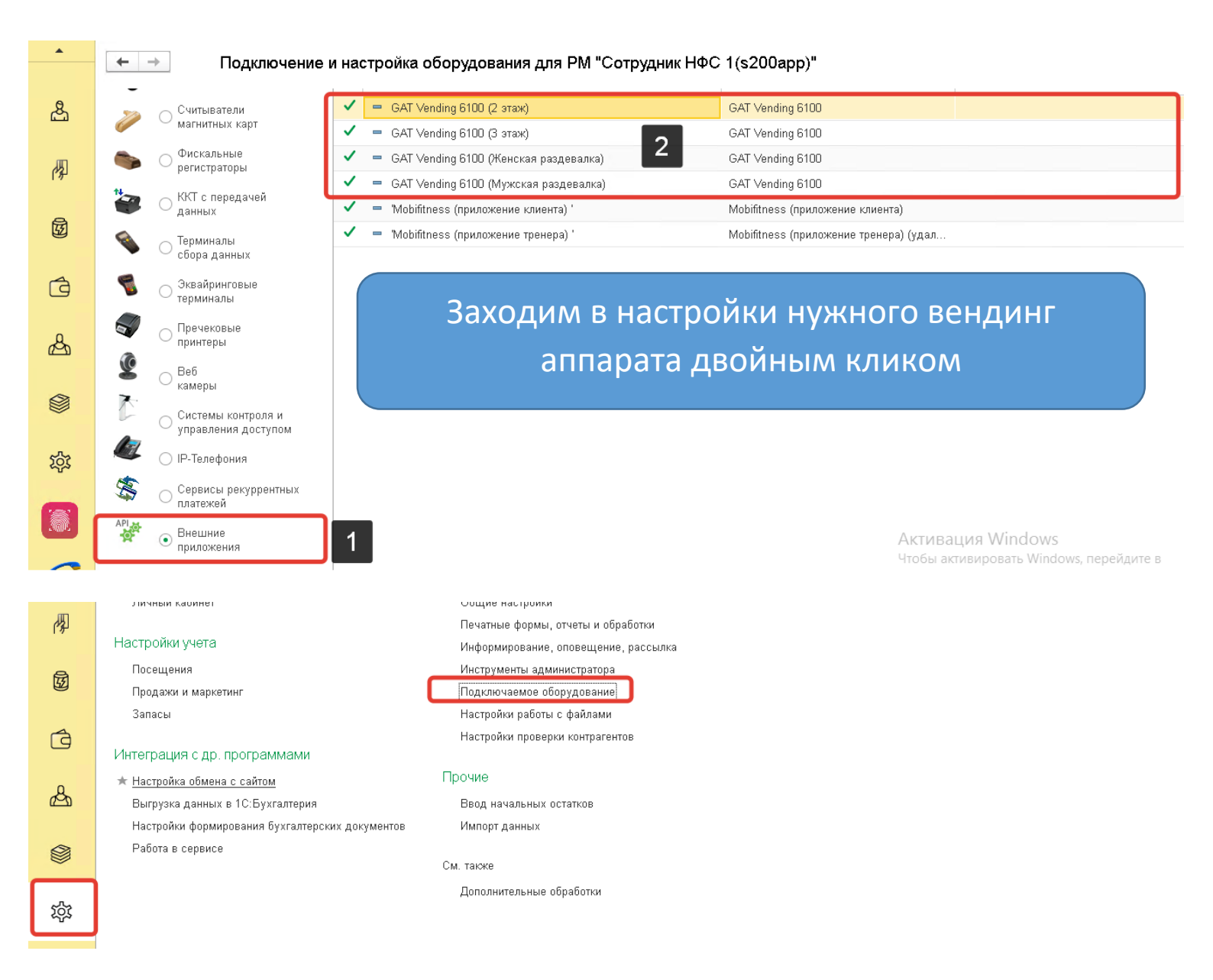

| CRM 8          | Раздел предназначен для подключения и настроики осорудова                                                  |
|----------------|----------------------------------------------------------------------------------------------------|
| <u></u>        | Настройки подключаемого оборудования<br>Подключаемое оборудование Рабочие места подключаемого оборудования |
| rg I           | Управление использованием подключаемого (внешнего) Переход к справочнику рабочих мест<br>оборудования      |
| 园              |                                                                                                    |
| •              | 🗕 🗲 🔿 ☆ GAT Vending 6100 (2 этаж) (Экземпляр подключаемого оборудования)                                   |
| æ              | Основное История                                                                                           |
| ( <u>E</u> 1)  | Сохранить Еще - ?                                                                                          |
| r and a second | ☑ Устройство используется                                                                                  |
|                | Тип оборудования: Внешние приложения                                                                       |
| Ø              | Драйвер оборудования: GAT Vending 6100                                                                     |
|                | Дополнительно                                                                                              |
| (a)            |                                                                                                    |
|                |                                                                                                    |

#### Настройка "GAT Vending 6100"

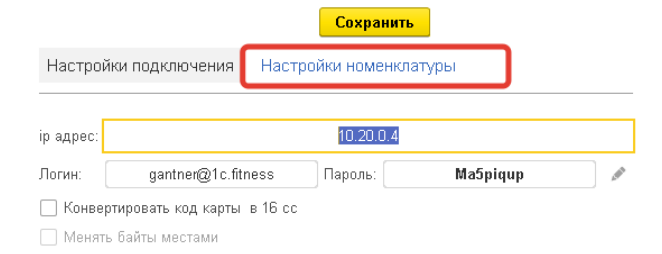

#### Настройка "GAT Vending 6100"

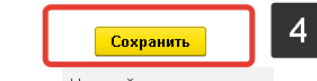

Настройки подключения Настройки номенклатуры

|   | Структурн          | ная единица: | Фитнес-клуб    | "X-fit"         |         |              | •           | Ð         |
|---|--------------------|--------------|----------------|-----------------|---------|--------------|-------------|-----------|
|   | Склад:             |              | Бар            |                 |         |              | •           | e         |
|   | Вид цен:           |              | Розничная це   | на              |         |              | -           | e         |
|   | Прайс лис          | ст:          | Вендинг        | а 1С "Ф         | итнес н | слуб"        |             |           |
| 1 | Продават<br>Добави | ть           | Разрешить      | Запретить       | ] Клие  | нтам старше: | 18 ÷<br>Еще | (лет)<br> |
|   | ld                 | Номенклату   | /pa            |                 |         | Цена         | Харак       |           |
|   | 44                 | вендинг /Гу  | арана MAXLEF   | R Energy Storm  | Gu      | 160,00       |             |           |
|   | 45                 | вендинг /Гу  | арана MAXLEF   | R Energy Storm  | Gu      | 160,00       |             |           |
|   | 46                 | вендинг /Пр  | оотеиновый бат | гончик MAXLEI   | R G     | 190,00       |             |           |
|   | 51                 | вендинг /L-  | Карнитин MAXI  | _ER L-Carnitine | e 30    | 150,00       |             |           |
|   | 52                 | вендинг /L-  | Карнитин MAXI  | _ER L-Carnitine | e 30    | 150,00       |             |           |
|   | 53                 | вендинг /L-  | Карнитин MAXI  | _ER L-Carnitine | e 30    | 150,00       |             |           |
|   | 54                 | вендинг /Ж   | евательная рез | зинка Wrigleys  | , шт    | 75,00        |             |           |
|   | 55                 | вендинг /Ш   | околадный бат  | ончик MAXLEF    | R Do    | 195,00       |             |           |
| 2 | 56                 | вендинг /Ба  | атончик BE-KIN | ID, шт          | - @     | 170.00       |             |           |
| 2 |                    | ,            |                |                 | Ľ       |              |             | -         |

Активация Windows Чтобы активировать Windows, перейдите в раздел "Параметры".

### 3. Настройка организации продажи.

Организация продажи настраивается следующим образом:

- 1. Создается (либо используется существующий) склад > в настройках склада указывается нужная организация
- 2. В настройках номенклатуры указывается соответствующий склад.

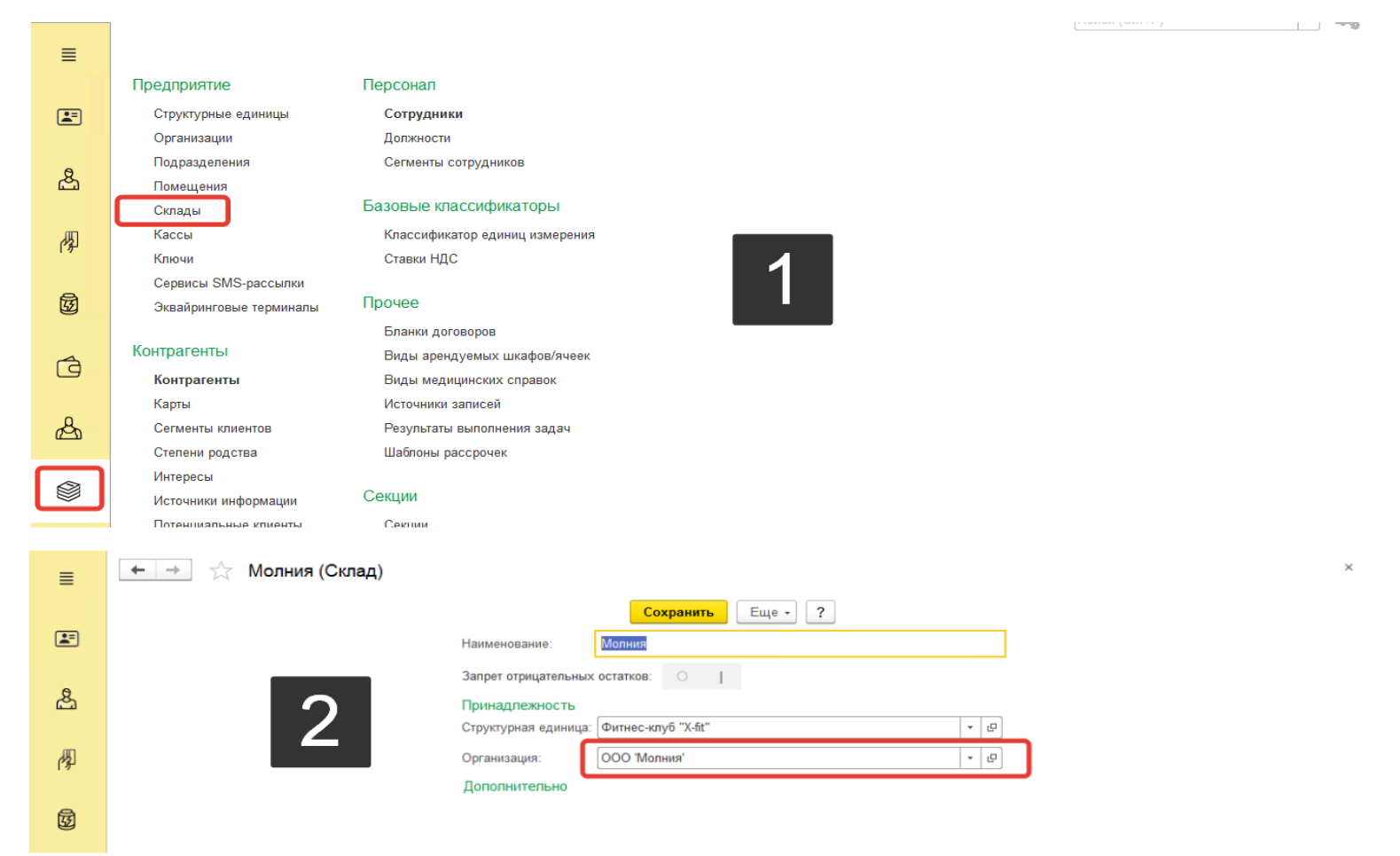

| ≣    | 🗲 🔶 🏠 Блюдо - Горячий шоколад, 150 гр            |                                 |           |               |          |
|------|--------------------------------------------------|---------------------------------|-----------|---------------|----------|
|      | Основное История Состав сегментов Штрихкоды Цены |                                 |           |               |          |
|      | Сохранить                                        | Еще - ?                         |           |               |          |
|      | Тип: Блюдо                                       |                                 | В продаже | Снят с продаж | История  |
| යි   | Наименование : Горячий шоколад, 150 гр           | Цены                            |           | Бе            | сплатно  |
|      | Полное наименование: Горячий шоколад, 150 гр     | Розничная цена                  |           | 140,00        | История  |
| rg I | Подразделение: Бар                               | <b>B</b>                        |           | +             | Добавить |
|      | Склад по умолчанию: Молния 🔹 🖉 Ещё               | При продаже                     | 2         |               |          |
| Ē    | Тип блюда: Простое Комплексное                   | Разрешить корректировку цены: ? |           |               |          |
|      | Автовыпуск : При нехватке остатка -              |                                 |           |               |          |
| đ    | Калькуляция: 🗇 🛛 🛨 🖓 🔄                           |                                 |           |               |          |
|      | Производственные цеха:                           | <mark>ి</mark> ఎ                |           |               |          |
| Å    | + Добавить                                       |                                 |           |               |          |
|      | Единица измерения: шт 🛛 🕹 🗗                      |                                 |           |               |          |
|      | Дополнительно                                    |                                 |           |               |          |